# EFI 셸을 사용하여 Secure Malware Analytics Appliance를 복구 모드로 부팅하고 부팅 옵션에 복구 모드를 추가하는 방법

목차

<u>소개</u> <u>문제</u> <u>솔루션</u> <u>EFI 셸</u> <u>부팅 옵션에 복구 모드 추가</u>

## 소개

이 문서에서는 EFI 셸을 사용하여 Secure Malware Analytics® Appliance를 복구 모드로 부팅하고 부팅 옵션에 복구 모드를 추가하는 방법에 대해 설명합니다.

### 문제

이미지에 표시된 것처럼 BIOS 창에 복구 모드가 표시되지 않음을 확인할 수 있습니다.

Appliance UEFI: Built-in EFI Shell UEFI: IP4 0100 Intel(R) I350 Gigabit Network Connection UEFI: IP4 0101 Intel(R) I350 Gigabit Network Connection Enter Setup

> ↑ and ↓ to move selection ENTER to select boot device ESC to boot using defaults

이 시나리오에서 복구 모드로 부팅하려면 다음 섹션에 설명된 단계를 사용해야 합니다.

# 솔루션

### EFI 셸

1단계. KVM 어댑터를 외부 모니터 및 키보드에 연결하고 장치 앞면에 있는 KVM 포트에 연결합니 다. CIMC가 사용 가능하고 구성된 경우 원격 KVM을 사용할 수 있습니다.

2단계. 디바이스를 재부팅합니다.

3단계. 가능한 부팅 대상 목록을 보려면 BIOS 창에서 F6을 누릅니다.

Press <F2> Setup, (F6> Boot Menu, <F7> Diagnostics, <F8>Cisco IMC Configuration, <F12> Network Boot
Bios Version : C220M4.4.0.2d.0.0627191019
Platform ID : C220M4
Cisco IMC IPv4 Address :
Cisco IMC MAC Address :
Processor(s) Intel(R) Xeon(R) CPU E5-2697 v4 @ 2.30GHz
Total Memory = 512 GB Effective Memory = 512 GB
Memory Operating Speed 2400 Mhz
Entering boot selection menu...

4단계. UEFI를 선택합니다. 내장 EFI 셸입니다.

Please select boot device: Appliance UEFI: Built-in EFI Shell UEFI: IP4 0100 Intel(R) I350 Gigabit Network Connection UEFI: IP4 0101 Intel(R) I350 Gigabit Network Connection Enter Setup ↑ and ↓ to move selection

ENTER to select boot device ESC to boot using defaults

### 6단계. 사용 가능한 파일 시스템 목록.

| UEFI Interactive Shell v2.0. UEFI v2.40 (American Megatrends, 0x0005000B). Revision 1.02                               |
|----------------------------------------------------------------------------------------------------|
| Manning table                                                                                                    |
| fs0: Alias(s):HD29a0b:;blk1:                                                                                           |
| PciRoot(0x0)/Pci(0x2,0x2)/Pci(0x0,0x0)/Ctrl(0x0)/Scsi(0x0,0x0)/HD(1,GPT,7303FEC6-7E81-4D88-961C-AE562681960F,0x800,0x4 |
| 00000)                                                                                                    |
| fs1: Alias(s):HD29b0b:;blk5:                                                                                           |
| PciRoot(0x0)/Pci(0x2,0x2)/Pci(0x0,0x0)/Ctrl(0x0)/Scsi(0x1,0x0)/HD(1,GPT,C65AF6B6-C149-4184-B744-EB15CD038D5B,0x800,0x4 |
| 00000)                                                                                                    |
| blk0: Alias(s):                                                                                                    |
| PciRoot(0x0)/Pci(0x2,0x2)/Pci(0x0,0x0)/Ctrl(0x0)/Scsi(0x0,0x0)                                                         |
| blk4: Alias(s):                                                                                                    |
| PciRoot(0x0)/Pci(0x2,0x2)/Pci(0x0,0x0)/Ctrl(0x0)/Scsi(0x1,0x0)                                                         |
| blk2: Alias(s):                                                                                                    |
| PciRoot(0x0)/Pci(0x2,0x2)/Pci(0x0,0x0)/Ctr1(0x0)/Scsi(0x0,0x0)/HD(2,GPT,900A83C7-D4F4-44C3-B6D3-35D2DCC6249F,0x400800, |
| 0x400000)                                                                                                    |
| blk3: Alias(s):                                                                                                    |
| PciRoot(0x0)/Pci(0x2,0x2)/Pci(0x0,0x0)/Ctrl(0x0)/Scsi(0x0,0x0)/HD(3,GPT,D5A6A81E-85F9-4648-9277-3E4A89B43D65,0x800800, |
| 0xD5A6FDF)                                                                                                    |
| blk6: Alias(s):                                                                                                    |
| PciRoot(0x0)/Pci(0x2,0x2)/Pci(0x0,0x0)/Ctrl(0x0)/Scsi(0x1,0x0)/HD(2,GPT,ED9A0467-38FD-4DCF-A409-057CEC64FA1E,0x400800, |
| 0x289A8CFDF)                                                                                                    |
| Press ESC in 5 seconds to skip startup.nsh or any other key to continue.                                               |
| Shell>                                                                                                    |
|                                                                                                    |

#### 7단계. 이때 파일 시스템 중 하나에 있는 복구 디렉토리를 찾아야 합니다.

### 8단계. 해당 디렉토리로 이동합니다.

| Shell> fs1:      |                   |                |                      |
|------------------|-------------------|----------------|----------------------|
| fs1:∖> dir       |                   |                |                      |
| Directory o      | f: fs1:\          |                |                      |
| 03/16/2022       | 17:12             | 31,736         | meta_contents.tar.xz |
| 10/26/2020       | 11:29             | 149            | startup.nsh          |
| 12/21/2016       | 23:42 <dir></dir> | 4,096          |                      |
| 04/30/2021       | 08:28             | 836,030,464    | recovery.rosfs       |
| 3                | File(s) 836       | ,062,349 bytes |                      |
| 1                | Dir(s)            |                |                      |
| $fs1: \lor cd e$ | fi                |                |                      |
| fs1:\efi\> (     | dir               |                |                      |
| Directory or     | f: fs1:∖efi∖      |                |                      |
| 12/21/2016       | 23:42 <dir></dir> | 4,096          |                      |
| 12/21/2016       | 23:42 <dir></dir> | 0              |                      |
| 04/30/2021       | 08:28 <dir></dir> | 4,096          |                      |
| 0                | File(s)           | 0 bytes        |                      |
| 3                | Dir(s)            |                |                      |
| fs1:\efi\> (     | d Recovery        |                |                      |
| fs1:\efi\Red     | covery∖> dir      |                |                      |
| Directory of     | f: fs1:∖efi∖R     | ecovery\       |                      |
| 12/21/2016       | 23:42 <dir></dir> | 4,096          |                      |
| 12/21/2016       | 23:42 <dir></dir> | 4,096          |                      |
| 04/30/2021       | 08:28             | 18,255,144     | boot.efi             |
| 1                | File(s) 18,       | 255,144 bytes  |                      |
| 2                | Dir(s)            |                |                      |
|                  |                   |                |                      |

#### 10단계. 디바이스가 복구 모드로 부팅됩니다.

| >> help                                                                                                    |
|----------------------------------------------------------------------------------------------------|
|                                                                                                    |
| configure shoulset: View or modify configuration variables                                                              |
| comms listeninglopentall: Show open connections                                                                         |
| destroy-data Reset appliance to be a target for the restore process                                                     |
| exit Exit tgsh.                                                                                                    |
| graphq1 following content until the next empty line is treated as a braphul query to run                                |
| halt Halt appliance                                                                                                    |
| help — List available commands, or help CUMPARD' for details.                                                           |
| metconfig Update configured network settings                                                                            |
| netconfig-apply — Modify active network configuration to match saved settings                                           |
| netinio routesifireualilaadrsistats: Show network configuration and status                                              |
| opadmin importicheck: Sync from, or validate, new configuration format                                                  |
| passua – Change passuora for this account                                                                               |
| ping ping L-c count J L-1 interface J nost: ping a renote nost                                                          |
| poweroit - Power off appliance                                                                                          |
| report - Report appliance                                                                                               |
| reconfigure Simple with-refinstall: nonaestructively rerun configuration in single-user mode, with or without preceding |
| g reinstall<br>comulas – fotstusistantistantusotsuti fous parali Terrila ThreatCDID comulasa                            |
| service tstatusistartistopirestarti (soc-lane), loggie inreatonio services                                              |
| the second to a second to a second to a second to a second to a second to a                                             |
| Understate Securities and Lange under a network focation                                                                |
| berstun shous appliance berstun                                                                                         |
|                                                                                                    |

### 부팅 옵션에 복구 모드 추가

1단계. KVM 어댑터를 외부 모니터 및 키보드에 연결하고 장치 앞면에 있는 KVM 포트에 연결합니 다. CIMC가 사용 가능하고 구성된 경우 원격 KVM을 사용할 수 있습니다.

2단계. 디바이스를 재부팅합니다.

3단계. 가능한 부팅 대상 목록을 보려면 BIOS 창에서 F6을 누릅니다.

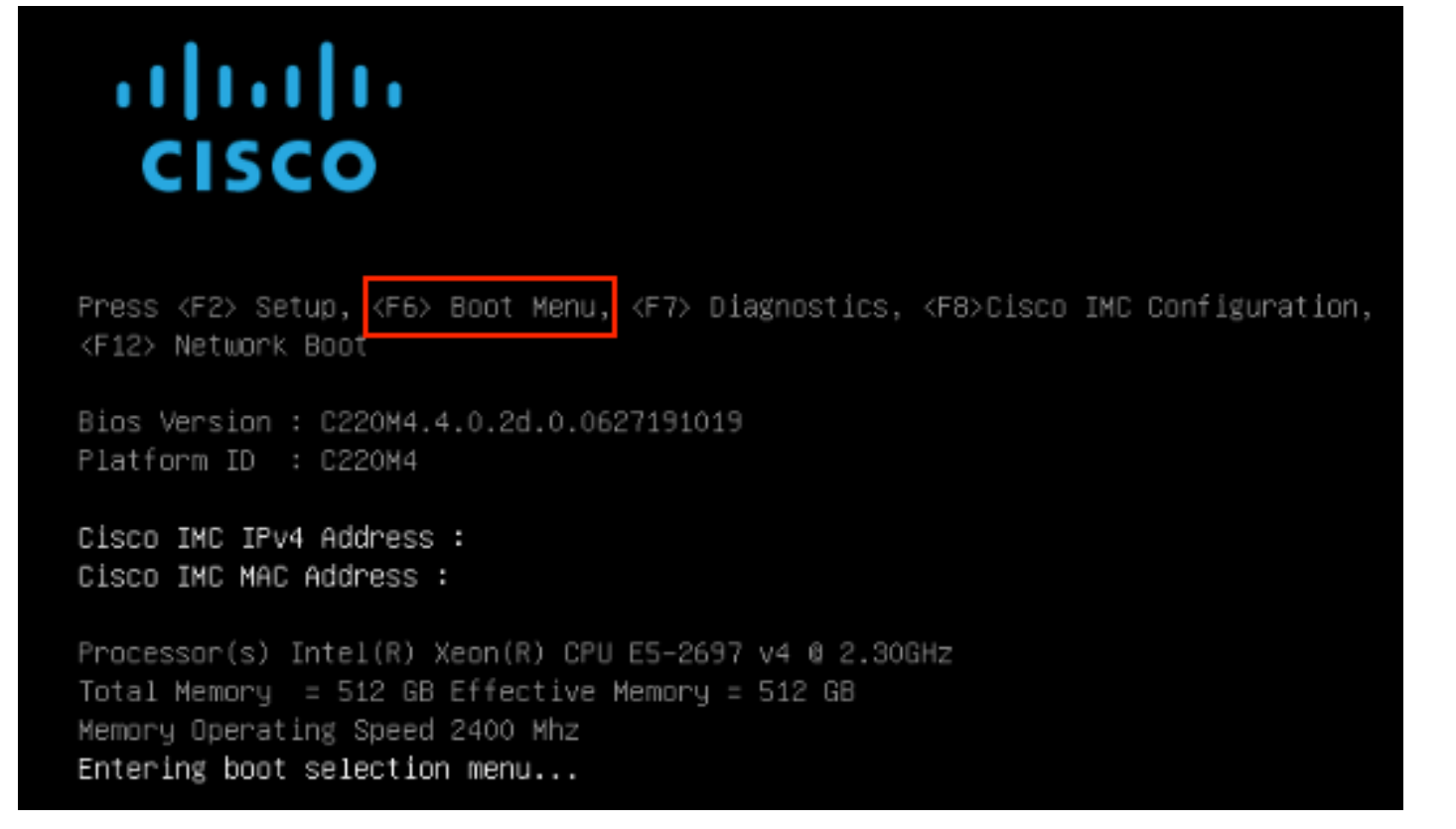

4단계. 설정 **입력을 선택합니다**.

| Please select boot device:                                                                                                    |  |  |
|----------------------------------------------------------------------------------------------------|--|--|
| Appliance<br>UEFI: Built-in EFI Shell<br>UEFI: IP4 0100 Intel(R) I350 Gigabit Network Connection<br>UEFI: IP4 0101 Intel(R) I350 Gigabit Network Connection<br>Enter Setup |  |  |
| ↑ and ↓ to move selection<br>ENTER to select boot device<br>ESC to boot using defaults                                                                                     |  |  |

5단계. **Boot Options(부팅 옵션)**로 이동하고 아래쪽으로 스크롤한 다음 Add New Boot Option(**새 부 팅 옵션 추가)을 선택합니다**.

| Aptio Setup Utility<br>Main Advanced Server                | – Copyright (C) 2019 Ameri<br>Management Security Boot          | can Megatrends, Inc.<br>Options Save & Exit                                |
|------------------------------------------------------------|-----------------------------------------------------------------|----------------------------------------------------------------------------|
| Setup Prompt Timeout<br>Check controllers<br>health status | 3<br>[Enabled]                                                  | Add a new EFI boot<br>option to the boot order                             |
| UEFI Boot Options                                          | [Enabled]                                                       |                                                                            |
| Boot Option Priorities                                     |                                                                 |                                                                            |
| Boot Option #1                                             | [Appliance]                                                     |                                                                            |
| Boot Option #2                                             | [UEFI: Built-in EFI<br>Shell]                                   |                                                                            |
| Boot Option #3                                             | [UEFI: IP4 0100<br>Intel(R) I350 Gigabit<br>Network Connection] | ↔ Select Screen<br>↑↓ Select Item<br>Enter Select Field                    |
| Boot Option #4                                             | [UEFI: IP4 0101<br>Intel(R) I350 Gigabit<br>Network Connection] | +/- Change Value<br>F1 General Help<br>F9 BIOS Defaults<br>F10 Save & Exit |
| ▶ Add New Boot Option                                      |                                                                 | ESC Exit                                                                   |
| Delete Boot Option                                         | Ŧ                                                               |                                                                            |
|                                                            |                                                                 |                                                                            |
|                                                            |                                                                 |                                                                            |

6단계. Add boot **option을 선택하고 Recovery**를 **입력합니다**.

| Boot                                                                                                    | Options                                                                                                    |
|----------------------------------------------------------------------------------------------------|----------------------------------------------------------------------------------------------------|
| Add New Boot Option<br>Add boot option<br>Path for boot option<br>Boot option File Path<br>Create<br>Add boot option<br>Recovery_ | Specify name for new<br>boot option                                                                                                    |
|                                                                                                    | <ul> <li>↔ Select Screen</li> <li>↑↓ Select Item</li> <li>Enter Select Field</li> <li>+/- Change Value</li> <li>F1 General Help</li> <li>F9 BIOS Defaults</li> <li>F10 Save &amp; Exit</li> <li>ESC Exit</li> </ul> |

7단계. Path for boot(부팅 옵션 경로)를 선택하고 적절한 File System(파일 시스템)을 선택합니다.

| Aptio Setup Utility – Copyright (C) 2019 Amer<br>Boo                                                                                                    | tican Megatrends, Inc.<br>• Options                                                                                            |  |
|----------------------------------------------------------------------------------------------------|----------------------------------------------------------------------------------------------------|--|
| Add New Boot Option<br>Add boot option<br>Path for boot option<br>Boot option File Path                                                                  | Enter the path to the<br>boot option in the<br>format<br>fsx:\path\filename.efi                                                |  |
| Select a File System                                                                                                    |                                                                                                    |  |
| PCI(2 2)\PCI(0 0)\DevicePath(Type 1, SubType 5)SCSI(0,0)\HD(Part1,Sig7303f<br>PCI(2 2)\PCI(0 0)\DevicePath(Type 1, SubType 5)SCSI(1,0)\HD(Part1,Sigc65af |                                                                                                    |  |
|                                                                                                    | ↑↓ Select Item<br>Enter Select Field<br>+/- Change Value<br>F1 General Help<br>F9 BIOS Defaults<br>F10 Save & Exit<br>ESC Exit |  |
|                                                                                                    |                                                                                                    |  |

8단계. <efi>, <복구> 및 <boot.efi>를 선택합니다.

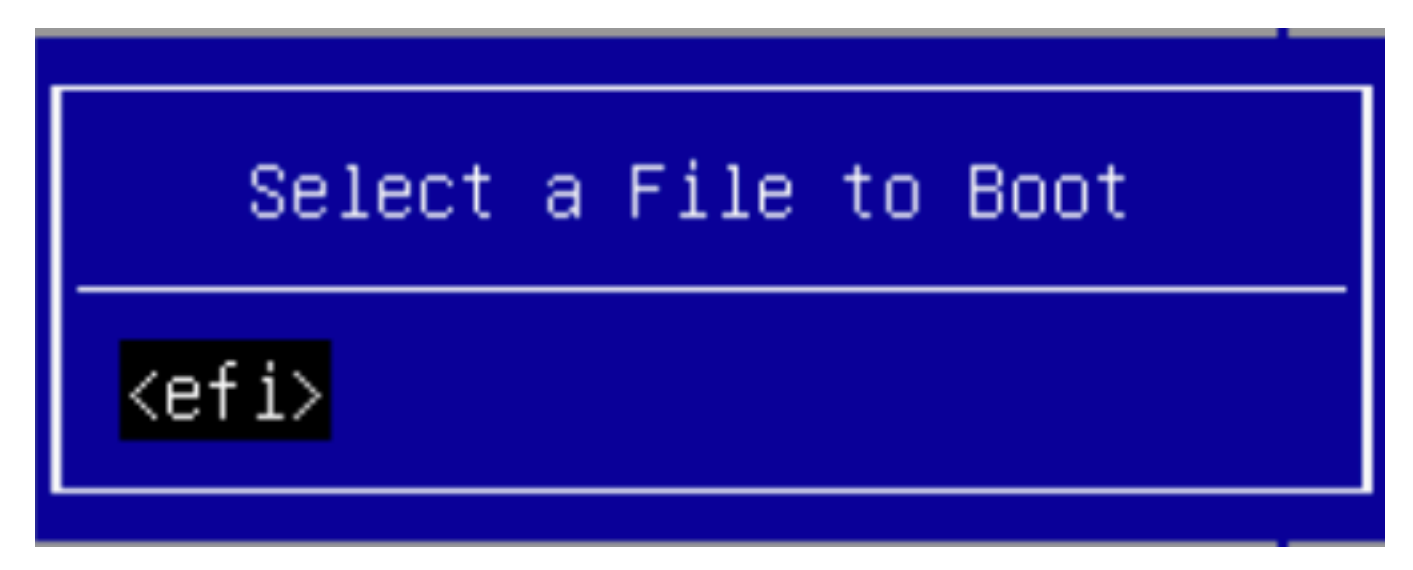

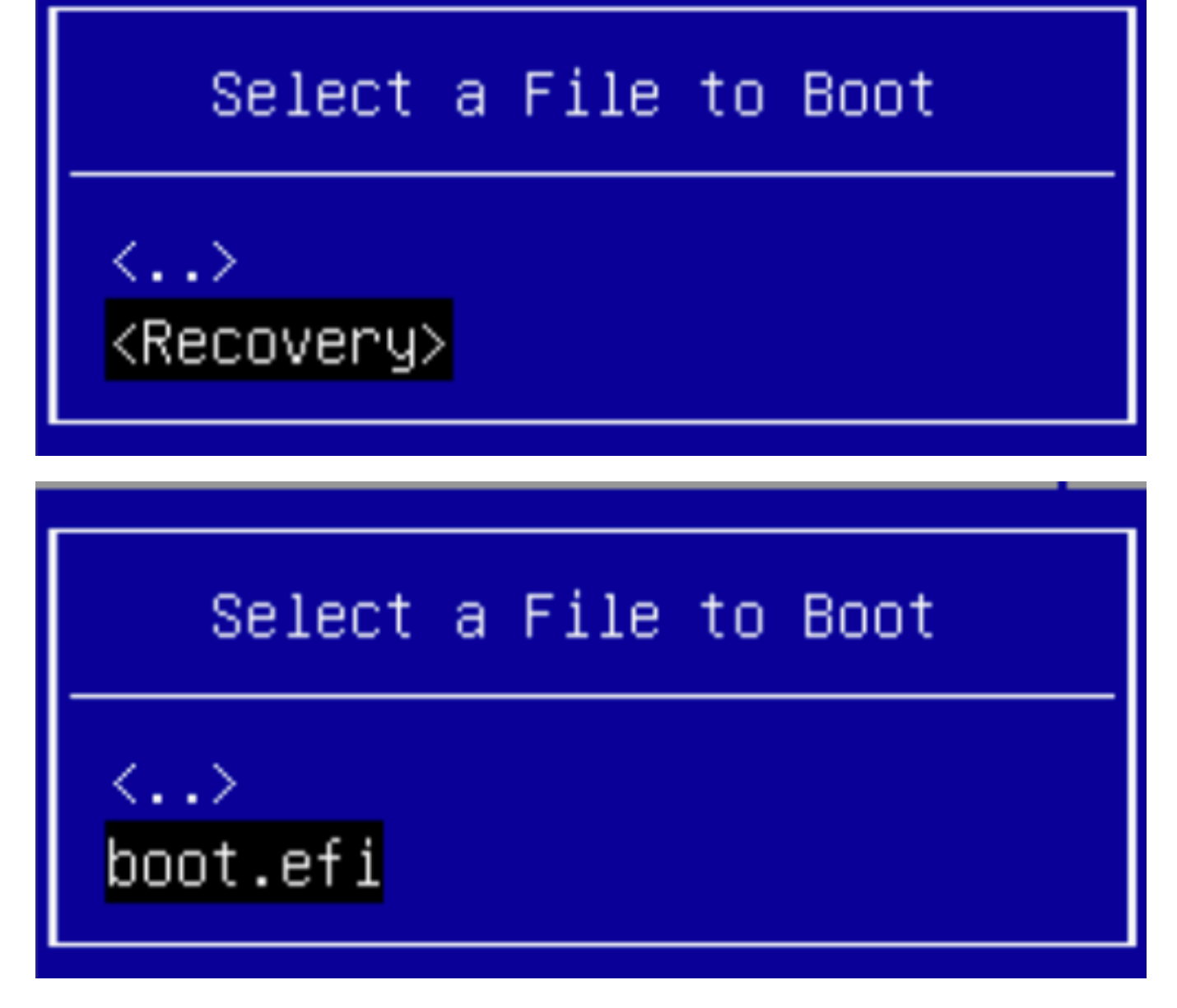

9단계. 생성을 **선택합니다**.

| Aptio Setup Utility                     | – Copyright (C) 2019 Americ<br>Boot | can Megatrends, Inc.<br>Options                                                                                              |
|-----------------------------------------|-------------------------------------|----------------------------------------------------------------------------------------------------|
| Add New Boot Option                     |                                     | Creates the newly<br>formed boot option                                                                                      |
| Add boot option<br>Path for boot option | Recovery                            |                                                                                                    |
| Boot option File Path<br>Create         | ∖efi\Recovery\boot.efi              |                                                                                                    |
|                                         |                                     | ↔ Select Screen f↓ Select Item Enter Select Field +/- Change Value F1 General Help F9 BIOS Defaults F10 Save & Exit ESC Exit |
|                                         |                                     |                                                                                                    |

10단계. 새 부팅 옵션이 생성됩니다.

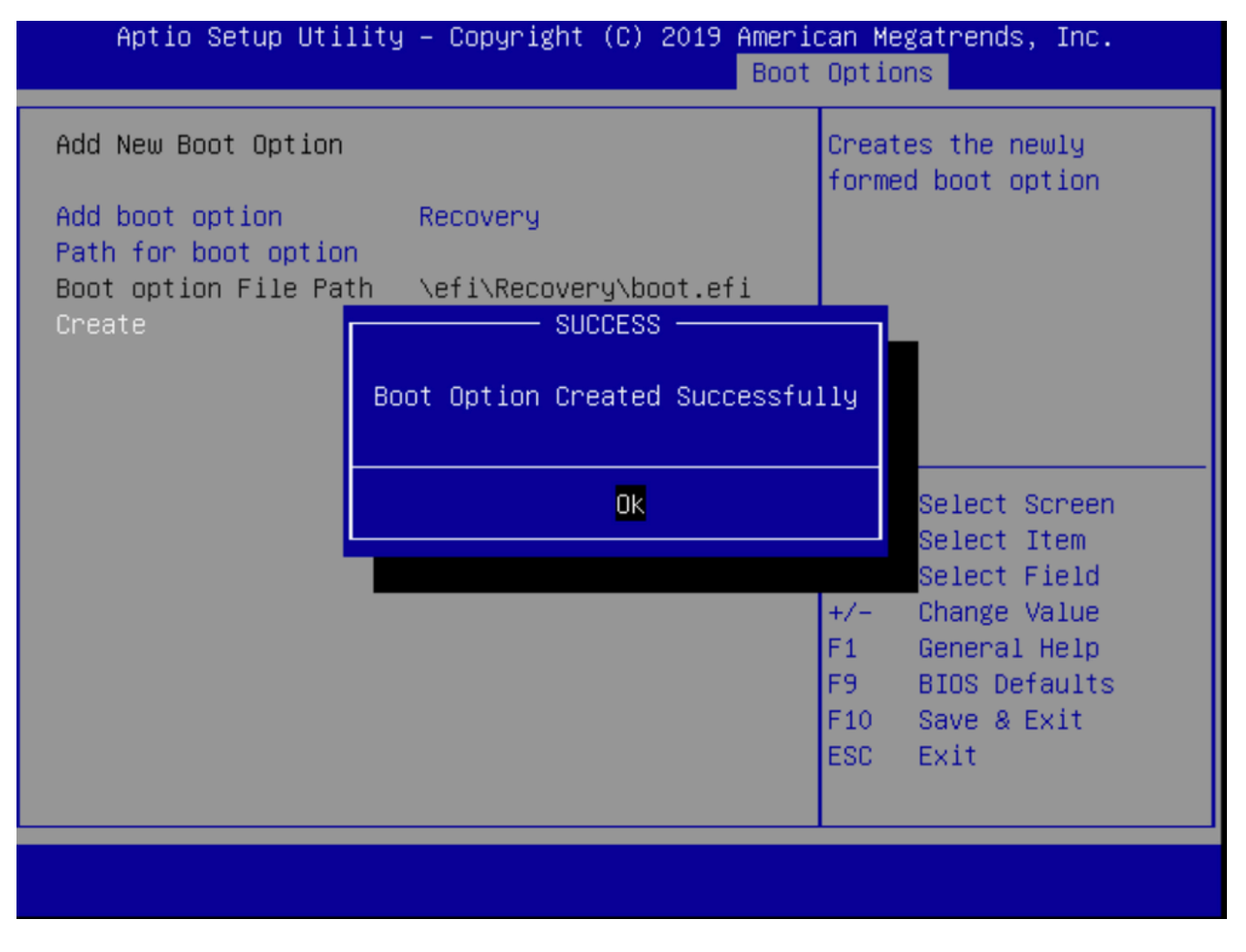

12단계. **복구** 옵션을 #2 위치에 **+/- 버튼을 놓습니다**.

| Aptio Setup Utility<br>Main Advanced Server                                                             | – Copyright (C) 2019 Americ<br>Management Security Boot | can Megatrends, Inc.<br>Options Save & Exit |
|----------------------------------------------------------------------------------------------------|---------------------------------------------------------|---------------------------------------------|
| Policy type in use:<br>Boot Configuration<br>Setup Prompt Timeout<br>Check controllers<br>health status | Boot Order Table                                        | Sets the system boot<br>order               |
| UEFI Boot Options                                                                                       | [Enabled]                                               |                                             |
| Boot Option Priorities                                                                                  |                                                         |                                             |
| Boot Option #1                                                                                          | [Appliance]                                             |                                             |
| Boot Option #2                                                                                          | [Recovery]                                              | ++ Select Screen                            |
| Boot Option #3                                                                                          | [UEFI: Built-in EFI                                     | ↑↓ Select Item                              |
|                                                                                                    | Shell]                                                  | Enter Select Field                          |
| Boot Option #4                                                                                          | [UEFI: IP4 0100                                         | +/- Change Value                            |
|                                                                                                    | Intel(R) I350 Gigabit                                   | F1 General Help                             |
|                                                                                                    | Network Connection]                                     | F9 BIOS Defaults                            |
| BOOT Uption #5                                                                                          | LUEFI: IP4 0101                                         | F10 Save & Exit                             |
|                                                                                                    | Network Connection]                                     | ESU EXIT                                    |
|                                                                                                    |                                                         |                                             |

13단계. 저장 **및 종료**로 이동하고 **변경 사항 저장 및 종료를 선택합니다**.

| Aptio Setup Utility – Copyright (C) 2019 Ameri<br>Main Advanced Server Management Security Boot    | can Megatrends, Inc.<br>Options Save & Exit                                  |
|----------------------------------------------------------------------------------------------------|------------------------------------------------------------------------------|
| Save Changes and Exit<br>Discard Changes and Exit                                                  | Exit system setup after saving the changes.                                  |
| Save Options<br>Save Changes<br>Discard Changes                                                    |                                                                              |
| Restore Defaults<br>Save as User Defaults<br>Restore User Defaults                                 |                                                                              |
| Boot Override<br>Appliance                                                                         | ↑↓ Select Screen<br>↑↓ Select Item<br>Enter Select Field<br>+/- Change Value |
| Recovery<br>UEFI: Built-in EFI Shell<br>UEFI: IP4 0100 Intel(R) I350 Gigabit Network<br>Connection | F1 General Help<br>F9 BIOS Defaults<br>F10 Save & Exit<br>ESC Exit           |
|                                                                                                    |                                                                              |

14단계. 변경 사항을 확인합니다.

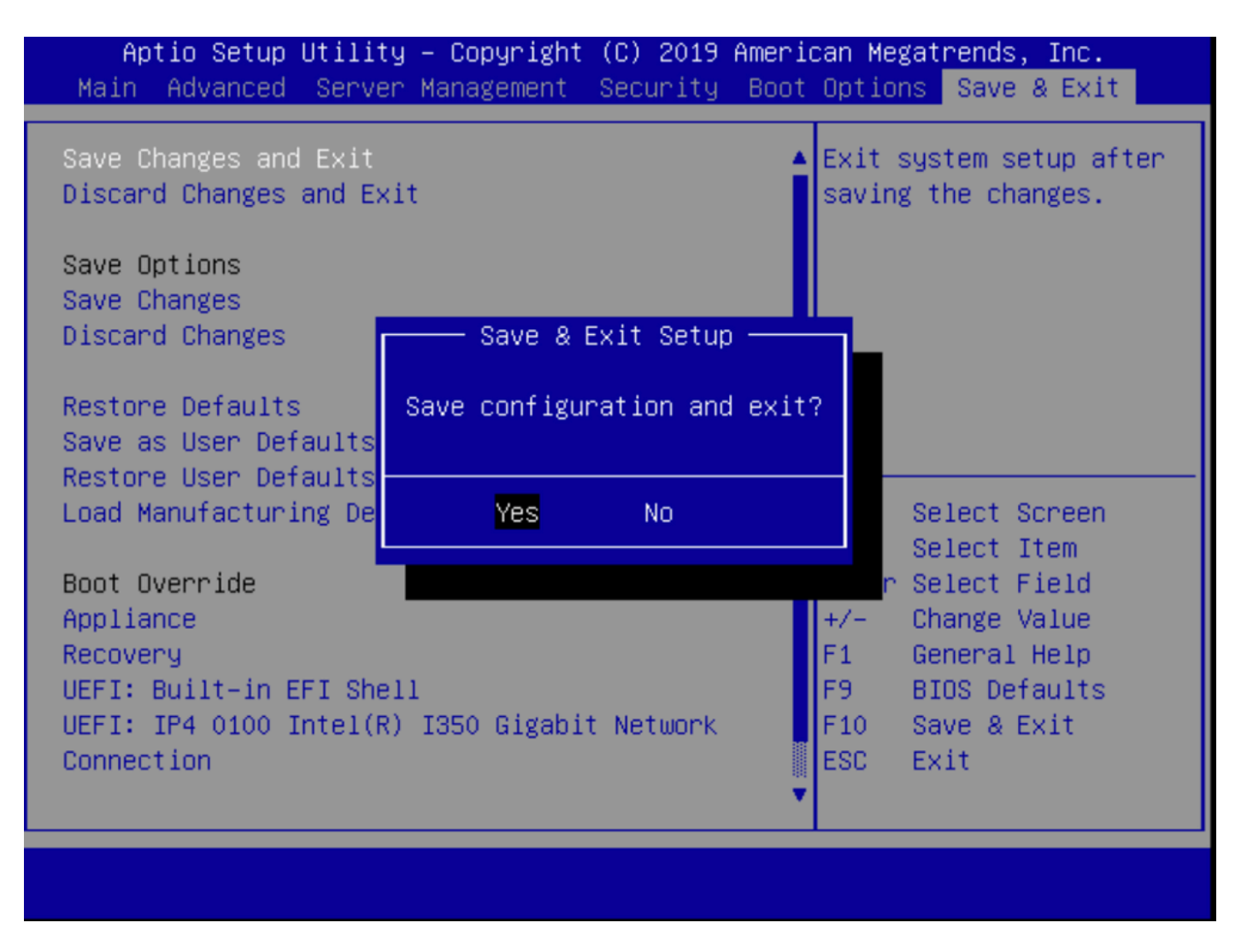

15단계. 디바이스가 정상적으로 부팅됩니다.

자세한 내용은 Secure <u>Malware Analytics Appliance 관리 설명서를 참조하십시오</u>.